# DATENÜBERNAHME MULTIDENT (LINUX)

Version: 1.1

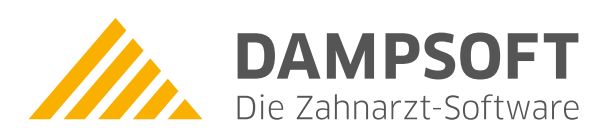

Pionier der Zahnarzt-Software. Seit 1986.

### **1. Datenübernahme aus MultiDent unter Linux**

DAMPSOFT Version: 1.1

Seite 1/2

## Allgemeine Hinweise zur Übernahme von Patienten- und Leistungsdaten aus dem MultiDent-Programm unter Linux

Um Daten in das DS-Win-Programm übernehmen zu können, sind einige vorbereitende Schritte im MultiDent-Programm notwendig:

- Loggen Sie sich als root auf dem Linux-Rechner ein

#### Patientendaten übernehmen:

 Sie befinden sich automatisch im Verzeichnis root. Wechseln Sie mit folgenden Befehlen in das Patientenverzeichnis:

cd ..

cd home

cd multident

cd pat

Bitte beachten Sie, dass hinter cd jeweils ein Leerzeichen steht.

- Geben Sie den Befehl pwd ein. Es **muss** Ihnen jetzt das Verzeichnis /home/multident/pat/ angezeigt werden.
- Geben Sie den folgenden Befehl ein:

tar cvzf pat.tar.gz /home/multident/pat

Bitte beachten Sie, dass hinter tar, cvzf und pat.tar.gz ein Leerzeichen steht.

- Es ist nun im Verzeichnis /home/multident/pat/ eine Datei namens pat.tar.gz erzeugt worden.
- Kopieren sie diese Datei auf einen Windows-formatierten Datenträger.

#### Leistungsdaten übernehmen:

- Wechseln Sie bitte wie folgt ins Leistungsverzeichnis:

cd ..

cd leistung

Bitte beachten Sie, dass hinter cd jeweils ein Leerzeichen steht.

- Mit dem Befehl pwd können Sie wieder kontrollieren, ob Sie sich im richtigen Verzeichnis befinden. Es muss Ihnen jetzt das Verzeichnis /home/multident/leistung/ angezeigt werden.
- Die Vorgehensweise für die Leistungen ist mit der für Patienten ähnlich:

tar cvzf leistung.tar.gz /home/multident/leistung

Bitte beachten Sie, dass hinter tar, cvzf und leistung.tar.gz ein Leerzeichen steht.

- Es ist nun im Verzeichnis /home/multident/leistung/ eine Datei namens leistung.tar.gz erzeugt worden.
- Kopieren sie diese Datei auf einen Windows-formatierten Datenträger.

#### Daten ins DS-Win übernehmen:

- Begeben Sie sich bitte an den Computer an dem DS-Win installiert ist und an dem die Datenübernahme durchgeführt werden soll.
- Kopieren Sie dort die erzeugten Dateien in ein Verzeichnis und entpacken diese.
- Im DS-Win ist nun die Datenübernahme zu starten: Unter Verwaltung Patientendaten übernehmen Multident und alles übernehmen auswählen und mit Übernehmen starten. Nun geben Sie das Verzeichnis an in dem sich die Patientendaten befinden.
- Nach erfolgreicher Datenübernahme prüfen Sie bitte die Daten auch inhaltlich. Siehe hierzu auch unser Skript zur Datenübernahme. Sie finden das Skript "Datenübernahme Allgemein". im Internet unter www.dampsoft.de.

Sollten Sie im MultiDent bisher auch mit Digtalem Röntgen Multi-XRay gearbeitet haben ist zu klären, ob auch eine Datenübernahme der Röntgen-Bilder möglich ist. Die Dateien sollten sich im Verzeichnis /home/multident/multixray befinden. Bitte sprechen Sie uns diesbezüglich ausdrücklich an.

DAMPSOFT GmbH Vogelsang 1 24351 Damp

T 04352 9171-16 F 04352 9171-90 info@dampsoft.de www.dampsoft.de

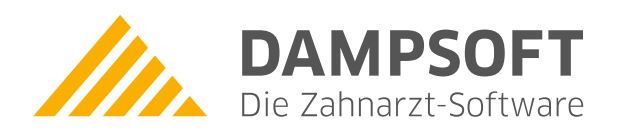

Pionier der Zahnarzt-Software. Seit 1986.